## Sincronismo de NCM - Degust Web

• Como cadastrar NCM na Web para o PDV?

# Sincronismo do código NCM cadastrado no produto com o Frente de Caixa:

No cadastro de produtos temos a opção de informar o código NCM na aba "Dados Fiscais".

Essa informação pode ser exportada para o Linx Degust PDV agilizando o processo de configuração de produtos para as lojas que utilizam Nfc-e.

É importante ressaltar que apenas o Franqueador tem acesso ao cadastro de produto, logo ao cadastro do código NCM.

Para preencher o código NCM e exportar para o Linx Degust PDV siga os passos abaixo:

## Cadastro do código NCM:

No menu "Cadastro>Estoque>Produto de Venda>Produto de Venda":

| ×                                       |                                        | SUPORTE LINX                               |      |                 |       |
|-----------------------------------------|----------------------------------------|--------------------------------------------|------|-----------------|-------|
| LINX Usuário: sur                       | Deandrin Perfil: Administrador Sistema | ▼ LOja: Sup Loja 41 (Guilherme Leandrin) ▼ |      | Versão: 3.1.8.1 |       |
| Cadastro Estoque Financeiro Relatórios  | Gráficos Operacional Sincronização     | Segurança                                  | Menu | Indicadores     | Encer |
| Meus dados                              |                                        |                                            |      |                 |       |
| Pessoa 🕨                                |                                        |                                            |      |                 |       |
| Loja 🕨                                  |                                        |                                            |      |                 |       |
| Financeiro +                            |                                        |                                            |      |                 |       |
| Estoque Produto de Venda 🕨              | Classificação de Produto               |                                            |      |                 |       |
| Integração de Dados 🕨 Venda Orientada 🕨 | Linha de Produto                       |                                            |      |                 |       |
| Geral Item de Estoque                   | Grupo de Venda                         |                                            |      |                 |       |
| Configuração 🕨 Fornecedor 🕨             | Produto de Venda                       |                                            |      |                 |       |
| Trade   Pedido de Compra                | Tipo de Venda                          |                                            |      |                 |       |
|                                         | Ficha Técnica de Produto               |                                            |      |                 |       |
|                                         | Tabela de Preço de Produto             |                                            |      |                 |       |
|                                         | Tabela de Preço Sugestão               |                                            |      |                 |       |
|                                         | Configuração de TC por Produto         |                                            |      |                 |       |
|                                         | Inativação de Produto sem Movimentação |                                            |      |                 |       |
|                                         | Configuração de Alíquota de Produto    |                                            |      |                 |       |
|                                         | Tabela de Pontos DOTZ                  |                                            |      |                 |       |
|                                         | Composição de Produto                  |                                            |      |                 |       |
|                                         | Operação de Composição                 |                                            |      |                 |       |
|                                         | Configuração de Regra de Desconto      |                                            |      |                 |       |
|                                         | Tabela de Regra de Desconto            |                                            |      |                 |       |
|                                         | Combo Automático                       |                                            |      |                 |       |
|                                         | Configuração De Olho No Imposto        |                                            |      |                 |       |
|                                         |                                        |                                            |      |                 |       |
|                                         |                                        |                                            |      |                 |       |
|                                         |                                        |                                            |      |                 |       |
|                                         |                                        |                                            |      |                 |       |
|                                         |                                        |                                            |      |                 |       |
| SUPORTE ONLINE                          |                                        |                                            |      |                 | 1     |
|                                         |                                        |                                            |      |                 |       |
|                                         |                                        |                                            |      | linv            |       |
|                                         |                                        |                                            |      |                 |       |

#### Localize o produto e clique sobre ele:

| Li∩x              |            | Usuário: <b>sup.leandrin</b> Perfil: <mark>Ac</mark> | DMINISTRA   | ADOR SI  | S U P         | ORTE LII         | N X<br>Guilherme Leandrin) | •             |                  |  |
|-------------------|------------|------------------------------------------------------|-------------|----------|---------------|------------------|----------------------------|---------------|------------------|--|
| Cadastro Es       | toque F    | inanceiro Relatórios Gráficos Operacio               | onal S      | incroniz | zação Segurar | nca              |                            |               |                  |  |
|                   |            | · · ·                                                |             |          |               | •                |                            |               |                  |  |
| Consulta de       | Produt     | n                                                    |             |          |               |                  |                            |               |                  |  |
| Name              |            | Cállar                                               | Ative       | (        | 20100         |                  | Legenda - Nível-           |               |                  |  |
|                   |            |                                                      | Sim         | TT       | 1400          |                  | ▼ Principal                |               |                  |  |
| Classificação     |            |                                                      | de Produti  |          |               |                  | Secundário                 |               |                  |  |
| Classificação     |            |                                                      |             |          |               |                  | 🔹 📫 Terciário              |               |                  |  |
| Produto Principal |            | Produ                                                | uto Referên | cia      |               |                  |                            |               |                  |  |
|                   |            | ▼                                                    |             |          |               |                  | •                          |               |                  |  |
| Imagem PDV        | Imagem Mol | pile                                                 |             |          |               |                  |                            |               |                  |  |
| · · ·             |            | ▼ Consultar                                          |             |          |               |                  |                            |               |                  |  |
|                   |            |                                                      | 1           |          |               |                  |                            |               |                  |  |
| Nível             | Cód.       | Produto                                              |             | Un.      | VIr. Unitário | VIr. Mix Produto | Grupo                      | Classificação | Linha de Produto |  |
|                   | 40         | ACRESCIMO VENDA MESA                                 |             |          | 5.00          | 0,00             | 4- SUBREMESAS              |               |                  |  |
|                   | 40         | COCA COLA LATA                                       |             | UN       | 5,00          | 0,00             | 5- BEBIDAS                 | BEBIDAS       | REFRI LATAS      |  |
|                   | 42         | FANTA LATA                                           |             | UN       | 5,00          | 0,00             | 5- BEBIDAS                 | BEBIDAS       | REFRI LATAS      |  |
|                   | 43         | SPRITE LATA                                          |             | UN       | 5,00          | 0,00             | 5- BEBIDAS                 | BEBIDAS       | REFRI LATAS      |  |
|                   | 44         | GUARANÁ LATA                                         |             | UN       | 5,00          | 0,00             | 5- BEBIDAS                 | BEBIDAS       | REFRI LATAS      |  |
|                   | 10         | CACHORRO QUENTE                                      |             | UN       | 8,00          | 0,00             | 2- LANCHES                 | LANCHES       | LANCHES          |  |
|                   | 2003       | CAFÉ CARIOCA                                         |             | UN       | 2,50          | 0,00             | 7 - CAFÉ DA MANHÃ          |               |                  |  |
|                   | 2004       | CAFÉ LIGHT                                           |             |          | 2,65          | 0,00             | 7 - CAFÉ DA MANHÃ          |               |                  |  |
|                   | 2005       | CAFÉ SABOR SAÚDE EXPRESS                             |             | UN       | 2,75          | 0,00             | 7 - CAFÉ DA MANHÃ          |               |                  |  |
|                   | 2014       | CALDAS                                               |             | UN       | 0,01          | 0,00             | 8 - CALDAS                 | DOCES         |                  |  |
|                   | 2015       | CALDA CHOCOLATE                                      |             | UN       | 0,01          | 0,00             | 8 - CALDAS                 | DOCES         |                  |  |
|                   | 2016       | CALDA CARAMELO                                       |             | UN       | 0,01          | 0,00             | 8 - CALDAS                 | DOCES         |                  |  |
|                   | 2017       | CALDA BAUNILHA                                       |             | UN       | 0,01          | 0,00             | 8 - CALDAS                 | DOCES         |                  |  |
|                   | 2018       | CALDA DE MORANGO                                     |             | UN       | 0,01          | 0,00             | 8 - CALDAS                 | DOCES         |                  |  |
| •                 |            |                                                      |             |          |               |                  |                            |               |                  |  |
|                   |            |                                                      |             |          | () Incl       | uir 🥥 Inativar   | 🔅 Avançado 🛛 🔞 Fec         | har           |                  |  |
|                   |            |                                                      |             |          |               |                  |                            |               |                  |  |

Na aba "Dados Fiscais" no campo "NCM" informe o código e clique em salvar:

| Cadastro de Produto                                                                                       |  |  |  |  |  |  |  |  |
|----------------------------------------------------------------------------------------------------|--|--|--|--|--|--|--|--|
| Geral Dados Fiscais Restrição de Horário                                                                  |  |  |  |  |  |  |  |  |
| Tipo de Item OUTROS INSUMOS                                                                               |  |  |  |  |  |  |  |  |
| Código Serviço (LST)     NCM     CEST     Código da Exceção Tabela de IPI       1234     00000000     123 |  |  |  |  |  |  |  |  |
| Tipo de Código de Barras<br>↓ ↓ 123456789123456                                                           |  |  |  |  |  |  |  |  |
| Gênero do Produto                                                                                         |  |  |  |  |  |  |  |  |
| SERVIÇO V                                                                                                 |  |  |  |  |  |  |  |  |
|                                                                                                    |  |  |  |  |  |  |  |  |
|                                                                                                    |  |  |  |  |  |  |  |  |
|                                                                                                    |  |  |  |  |  |  |  |  |
|                                                                                                    |  |  |  |  |  |  |  |  |
|                                                                                                    |  |  |  |  |  |  |  |  |
|                                                                                                    |  |  |  |  |  |  |  |  |
|                                                                                                    |  |  |  |  |  |  |  |  |
|                                                                                                    |  |  |  |  |  |  |  |  |
|                                                                                                    |  |  |  |  |  |  |  |  |
|                                                                                                    |  |  |  |  |  |  |  |  |
|                                                                                                    |  |  |  |  |  |  |  |  |
| Ø Salvar                                                                                                  |  |  |  |  |  |  |  |  |
|                                                                                                    |  |  |  |  |  |  |  |  |

## Configuração Franqueador (Opcional)

Por padrão o cadastro do código NCM no cadastro de produto não é obrigatório. Porém ao optar pelo envio do código para o Linx Degust Frente de Caixa não será mais possível inserir o código pelo PDV. Portanto é importante sempre cadastrar os produtos com o devido código. A opção abaixo torna o cadastro obrigatório, evitando possíveis transtornos

Acesse o menu "Cadastro>Configuração>Configuração do Franqueador" na aba "Estoque" marque a opção "Tornar obrigatório o campo NCM do cadastro de produto de venda" e clique em salvar.

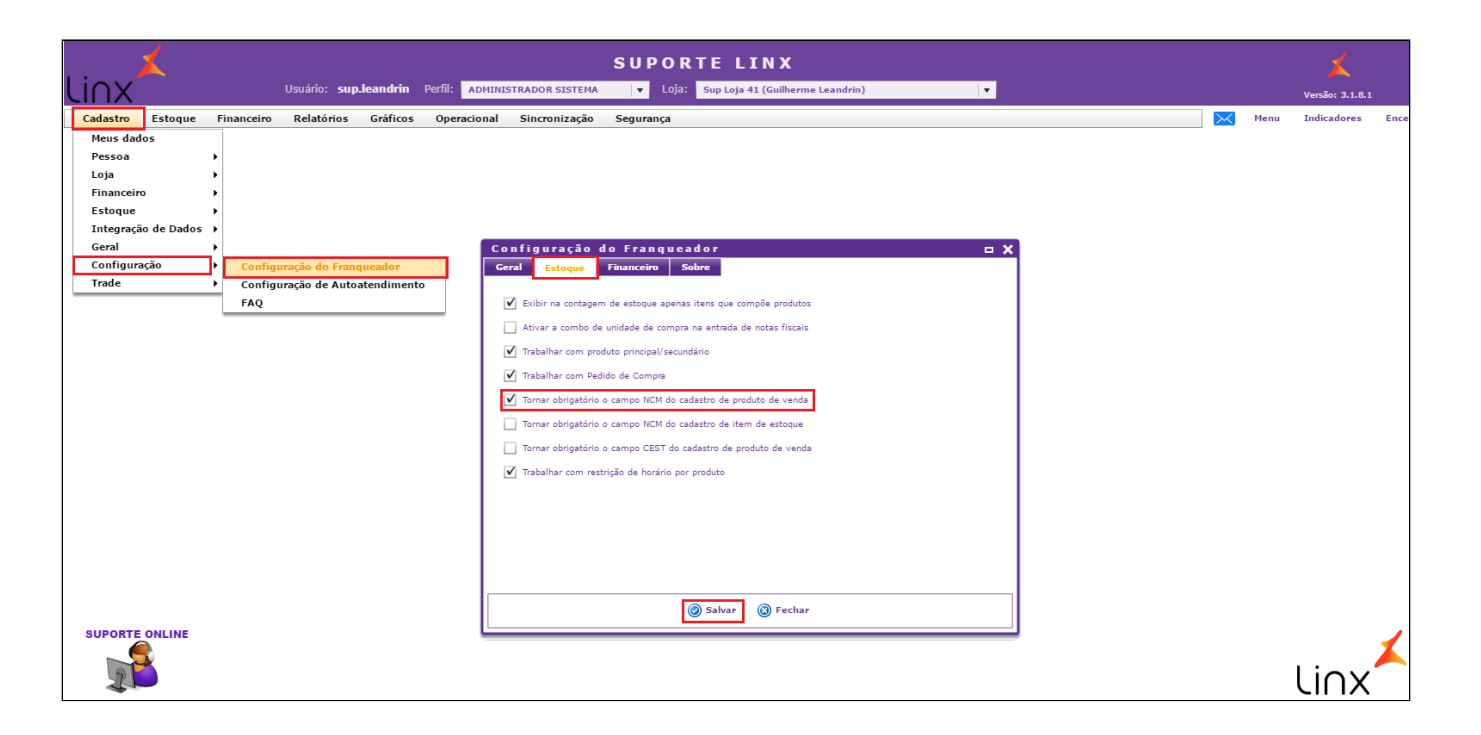

### Configuração Loja

Após todos os cadastros feitos pelo Franqueador basta a loja, ou até mesmo o Franqueador com o perfil de loja, marcar a opção para sincronizar as informações. Ou seja, essa opção é por loja, apenas as lojas que marcarem essa opção receberão as informações de NCM cadastradas pelo franqueador.

ESTA CONFIGURAÇÃO FARÁ COM QUEM O SISTEMA SINCRONIZE O NCM CONFIGURADO PELA FRANQUEADORA/REDE COM O SISTEMA DE FRENTE DE CAIXA, SOBREPONDO OS VALORES QUE, PORVENTURA, ESTEJAM CONFIGURADOS NO LINX DEGUST PDV.

Com perfil "Franqueado Operador" acesse "Cadastro>Loja>Configuração de Loja" :

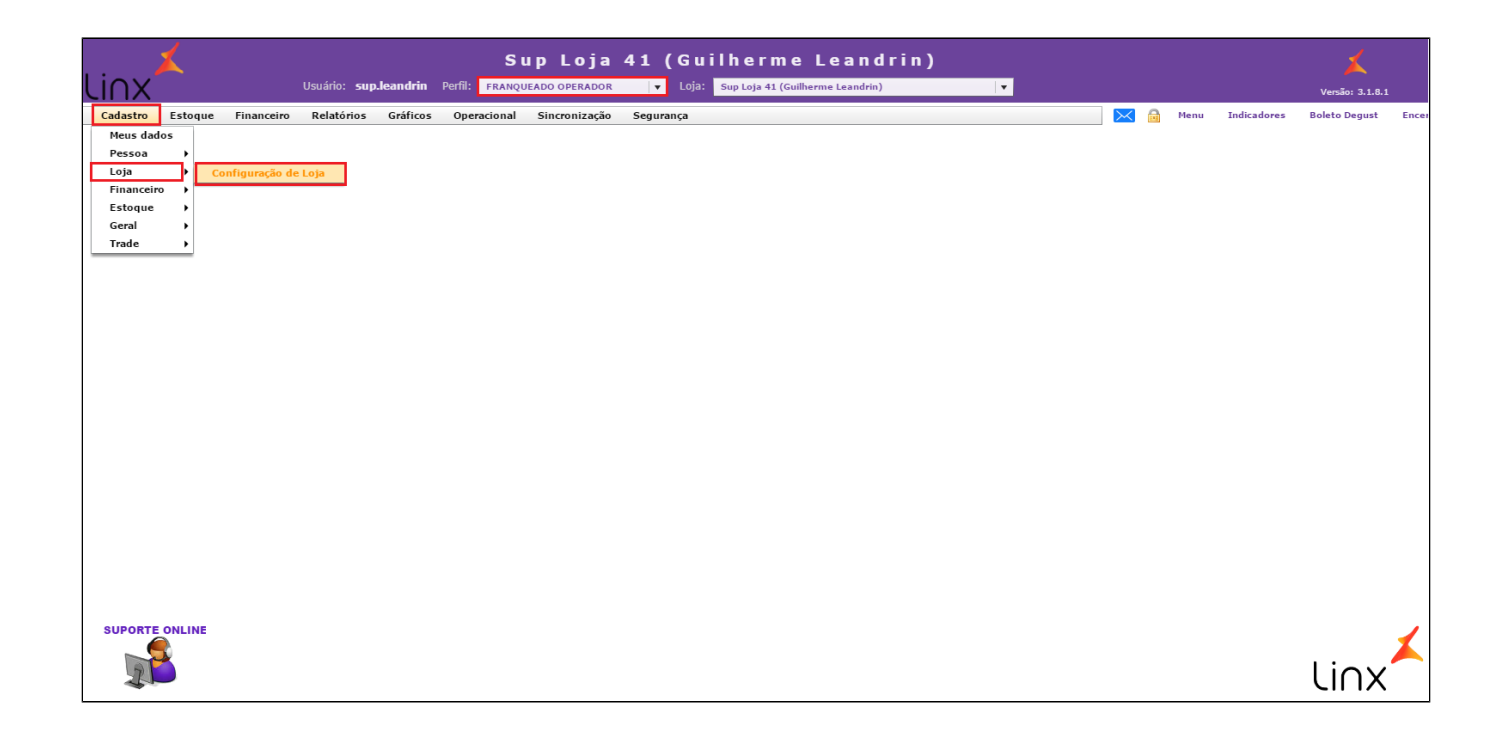

Na aba "Configuração" marque a opção "Trabalhar com sincronismo de configurações fiscais com o PDV":

| Cadastro de Configuração de Loja                                                       |                           | <b>□ X</b>              |
|----------------------------------------------------------------------------------------|---------------------------|-------------------------|
| Geral Configuração Configuração II Contabilista                                        |                           |                         |
| ★ Perfil de Exportação<br>A Valasse de Consumo de Água                                 | Grupo de Tensão - En      | ergia                   |
| Tipo de Ligação - Energia Classe de Consumo de Gás                                     | Classe de Consumo de      | e Energia Elétrica      |
|                                                                                        |                           | ▼                       |
| Comunicação/Telecomunicação - Tipo Assinante Cód. Conta Contábil NF Manual (Cód. 02)   | Alíquota PIS (%)          | Alíquota COFINS (%)     |
|                                                                                        | 0,00                      | 0,00                    |
| Código de Regime Tributário (CRT)                                                      | Funcionamento do Sta      | atus Conferido          |
| ▼                                                                                      | Após Efetivação           | ▼                       |
| Configuração de Exportação de Dados Completo                                           |                           |                         |
| Gerar dados de Entrada Gerar dados de Inventário Gerar dados de Saída                  |                           |                         |
| Gerar registro C170 para NFC-e e SAT (influenciará na geração de registros inválidos)  |                           |                         |
|                                                                                        |                           |                         |
| Valida Configuração de Produto de Venda 🗌 Valida Configu                               | iração de Item de Estoque | e                       |
| Obter fornecedor no lançamento simplificado de sangria     Fornecedor ob               | rigatório no lançamento o | de sangria              |
| Validar total das formas de pagto, eletrônicas na contagem de numerários Trabalhar com | sincronismo de configura  | ações fiscais com o PDV |
| Trabalhar com sincronismo de código de barras com o PDV                                |                           |                         |
|                                                                                        |                           |                         |
| Salvar 🔞 Fechar                                                                        |                           |                         |

Após marcar a opção apresentara uma mensagem, basta clicar em "Sim":

| Geral Configuração Configuração II Contabilista                                                                                                    |                        |                     |
|----------------------------------------------------------------------------------------------------|------------------------|---------------------|
| * Perfil de Exportação Classe de Consumo de Água                                                                                                    | Grupo de Tensão - Ener | gia                 |
| A <b>v</b>                                                                                                    |                        |                     |
| Tipo de Ligação - Energia Classe de Confirma Alteração                                                                                                    | sse de Consumo de I    | Energia Elétrica    |
|                                                                                                    |                        | Ψ                   |
| Comunicação/Telecomunicação - Tipo Assinante<br>NCM e o CEST configurado pela Franqueadora/Rede                                                                                 | Aliquota PIS (%)       | Alíquota COFINS (%) |
| com o sistema de frente de caixa, sobrepondo os                                                                                                    | 0,00                   |                     |
| Código de Regime Tributário (CRT) Degust PDV. Confirma esta configuração?                                                                                                    | Funcionamento do Statu | us Conferido        |
| Sim                                                                                                    | pós Efetivação         | Ψ                   |
| Gerar dados de Entrada       Gerar dados de Inventário       Gerar dados de Saída         Gerar registro C170 para NFC-e e SAT (influenciará na geração de registros inválidos) | _                      |                     |
|                                                                                                    |                        |                     |
| Obter fornecedor no lançamento simplificado de sangria         Fornecedor obri                                                                                                  |                        |                     |
| Validar total das formas de pagto. eletrônicas na contagem de numerários 📝 Trabalhar com s                                                                                      |                        |                     |
|                                                                                                    |                        |                     |
|                                                                                                    |                        |                     |
| Salvar 🕲 Fechar                                                                                                    |                        |                     |

Por fim é necessário gerar um cardápio para a loja. Com um perfil de Franqueador acesse "Operacional>Gerar Arquivo de Produto".

|          | X       |            |              |          |                                                                        |                                                                                    | SUPOR                               | RTE LINX               |                  |  |   |      |                 |      |
|----------|---------|------------|--------------|----------|------------------------------------------------------------------------|------------------------------------------------------------------------------------|-------------------------------------|------------------------|------------------|--|---|------|-----------------|------|
| LINX     |         |            | Usuário: sup | leandrin | Perfil: ADMINI                                                         | STRADOR SISTEMA                                                                    | 🔻 Loja:                             | Sup Loja 41 (Guilherme | Leandrin)        |  |   |      | Versão: 3.1.8.1 |      |
| Cadastro | Estoque | Financeiro | Relatórios   | Gráficos | Operacional<br>Gerar Senha<br>Senhas de J<br>Gerar Arqui<br>Importação | Sincronização<br>as de Inicialização Gerad.<br>vo de Produto<br>de trade de Delive | segurança<br>as<br>ry<br>uivo de Pr | od u to                | * Data de Inicio |  | × | Menu | Indicadores     | Ence |
|          |         |            |              |          |                                                                        |                                                                                    | •                                   | Prosseguir 🔞 Cancel    | ar .             |  |   |      |                 |      |
| SUPORTE  | ONLINE  |            |              |          |                                                                        |                                                                                    |                                     |                        |                  |  |   |      | li∩x            | *    |

### Stá com alguma dúvida?

Consulte todos nossos guias na busca de nossa página principal clicando aqui.